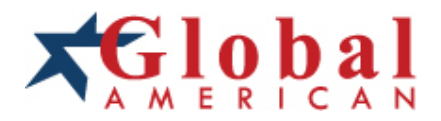

#### integration with integrity

User's Manual Single Board Computer 3308320 Version 1.0

#### Copyrights

This manual is copyrighted and all rights are reserved. It does not allow any non authorization in copied, photocopied, translated or reproduced to any electronic or machine readable form in whole or in part without prior written consent from the manufacturer.

In general, the manufacturer will not be liable for any direct, indirect, special, incidental or consequential damages arising from the use of inability to use the product or documentation, even if advised of the possibility of such damages. The manufacturer keeps the rights in the subject to change the contents of this manual without prior notices in order to improve the function design, performance, quality and reliability. The author assumes no responsibility for any errors or omissions, which may appear in this manual, nor does it make a commitment to update the information contained herein.

#### Trademarks

Intel is a registered trademark of Intel Corporation. Award is a registered trademark of Award Software, Inc.

All other trademarks, products and or product's name mentioned herein are mentioned for identification purposes only, and may be trademarks and/or registered trademarks of their respective companies or owners.

| Table of Contents                          |
|--------------------------------------------|
| Chapter 1 - Introduction1                  |
| 1.2 About this User's Manual2              |
| 1.3 Warning2                               |
| 1.4 Replacing the number battery           |
| 1.7 Facking List                           |
| 1.0 Ordering information                   |
| 1 10 Board Dimensions 7                    |
| 1 11 Installing the CPU                    |
| 1.12 Installing the Memory                 |
| Charter O Installation 44                  |
| Chapter 2 - Installation                   |
| 2.1 Block Diagram12                        |
| 2.2 Jumpers and Connectors13               |
| Jumpers14                                  |
| AT1: AT/ATX Power Mode14                   |
| J1: PATA IDE Enable/ Disable Select14      |
| JBAT1: Clear CMOS Setup15                  |
| JRS1: COM2 RS-232/422/485 Mode Select16    |
| Connectors17                               |
| ATX12V1: ATX 12V Connector17               |
| JFRT1: Switches and Indicators17           |
| CPUF1: CPU Fan Power Connector18           |
| SYSF1/SYSF2: System Fan Power Connectors18 |
| EATX1: ATX Feature Connector18             |
| TPM1: Trusted Platform Module Connector19  |
| CN3: HD AUDIO DB Connector19               |
| SATA1~2: Serial ATA Connectors             |
| COM1: RS-232 Serial Port Connector20       |

| FDD1: FDD Connector                        | 21 |
|--------------------------------------------|----|
| IDE1: Primary IDE Connector                | 22 |
| DIO1: Digital I/O Connector                | 23 |
| USB2~6: USB Connectors                     | 23 |
| IR1: Infrared Connector                    | 23 |
| EKB1: External keyboard Connector          | 24 |
| COM2: RS-232/422/485 Serial Port Connector | 24 |
| KBM1: Keyboard & Mose Connector            | 25 |
| VGA1: CRT Connector                        | 25 |
| LAN1: RS-45 Connector                      | 25 |
| USB1: Double Stack USB type A connector    | 26 |

| Chapte | r 4 - Appendix                | 69 |
|--------|-------------------------------|----|
| 4.1    | I/O Port Address Map          | 70 |
| 4.2    | Interrupt Request Lines (IRQ) | 71 |
| 4.3    | BIOS memory mapping           | 72 |

# Chapter 1 Introduction

#### 1.2 About this User's Manual

This User's Manual is intended for experienced users and integrators with hardware knowledge of personal computers. If you are not sure about any description in this User's Manual, please consult your vendor before further handling.

# 1.3 Warning

Single Board Computers and their components contain very delicate Integrated Circuits (IC). To protect the Single Board Computer and its components against damage from static electricity, you should always follow the following precautions when handling it :

- 1. Disconnect your Single Board Computer from the power source when you want to work on the inside
- 2. Hold the board by the edges and try not to touch the IC chips, leads or circuitry
- 3. Use a grounded wrist strap when handling computer components.
- 4. Place components on a grounded antistatic pad or on the bag that came with the Single Board Computer, whenever components are separated from the system

## **1.4 Replacing the lithium battery**

Incorrect replacement of the lithium battery may lead to a risk of explosion. The lithium battery must be replaced with an identical battery or a battery type recommended by the manufacturer.

Do not throw lithium batteries into the trashcan. It must be disposed of in accordance with local regulations concerning special waste.

## 1.7 Packing List

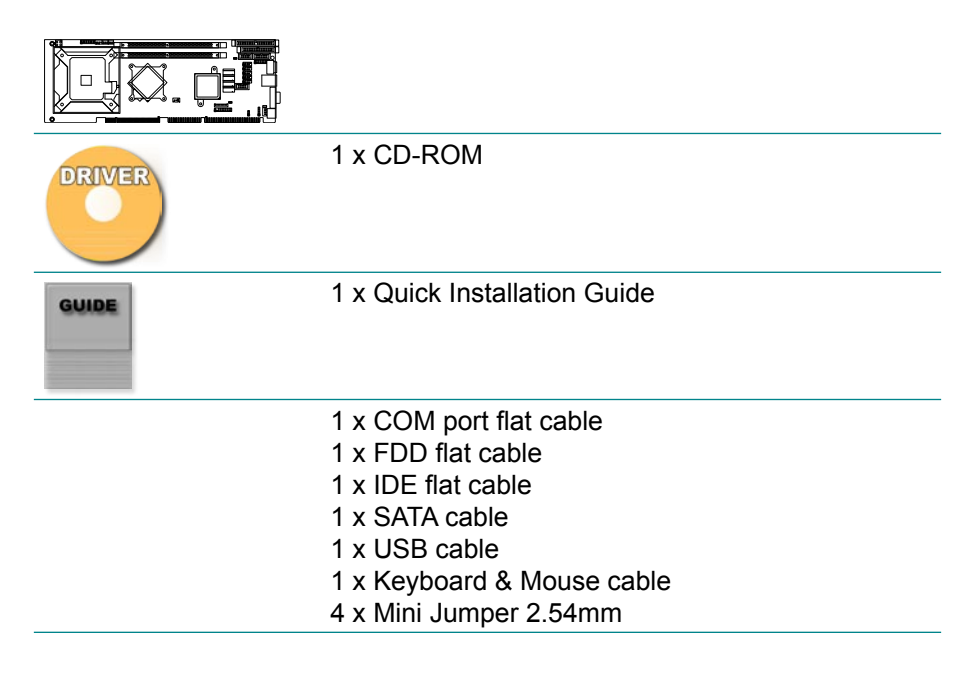

# 1.9 Specifications

| Form Factor          | PICMG 1.0 Full size SBC                                                                                                    |
|----------------------|----------------------------------------------------------------------------------------------------|
| Processor            | Supports socket LGA775 for Intel® Core™ 2 Quad/ Core™<br>2 Duo / Conroe-L/ Conroe/ Wolfdale LGA775 Processor,<br>FSB 800/1066/1333MHz |
| Chipset              | Intel Q35 + ICH9                                                                                                    |
| System Memory        | Two 240-pin DDRII DIMM Sockets up to 4GB SDRAM, 667/800MHz                                                                            |
| VGA Controller       | Integrated with Intel® Graphics Media Accelerator (GMA3100)                                                                           |
| Ethernet             | One Realtek 8111B 10/100/1000 base-T PCIe Gb LAN                                                                                      |
| BIOS                 | AMI PnP Flash BIOS                                                                                                    |
| I/O Controller       | ITE-IT8718F                                                                                                    |
| Audio                | Supports Audio Daughter Board via connector                                                                                           |
| IDE Interface        | 1 x IDE port connector supports 1 device                                                                                              |
| Serial Port          | 2 COM ports (COM1: RS-232, COM2: RS-232/422/485 selectable)                                                                           |
| Floppy               | 1 x Floppy Drive Disk                                                                                                    |
| Keyboard / Mouse     | 1 x Mini-DIN Keyboard and Mouse connector                                                                                             |
| Universal Serial Bus | 12 x USB port 2.0 compliant                                                                                                    |
| Watchdog Timer       | 255-Level Reset                                                                                                    |
| DIO                  | 4-bit Digital Input / 4-bit Digital Output                                                                                            |
| IrDA                 | 1 x IrDA connector                                                                                                    |
| Security             | Support TPM Daughter Board via connector                                                                                              |
| Operation Temp.      | 0°C - 60°C (32°F ~ 140°F)                                                                                                    |
| Power Connector      | 4-pin ATX12V type and ATX Feature                                                                                                    |
| Dimension (L x W)    | 338 x 122 mm (13.3" x 4.8")                                                                                                    |

#### 1.10 Board Dimensions

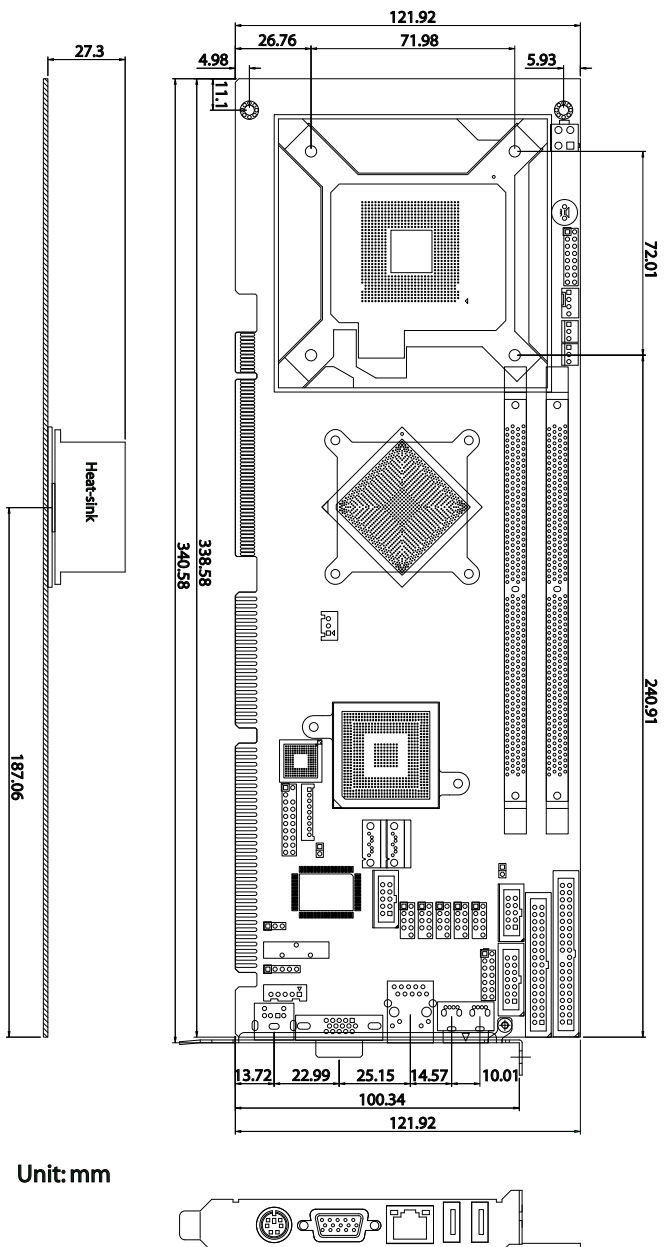

## 1.11 Installing the CPU

The LGA775 processor socket comes with a lever to secure the processor. Please refer to the pictures step by step as below.

Please note that the cover of the LGA775 socket must always be installed during transport to avoid damage to the socket.

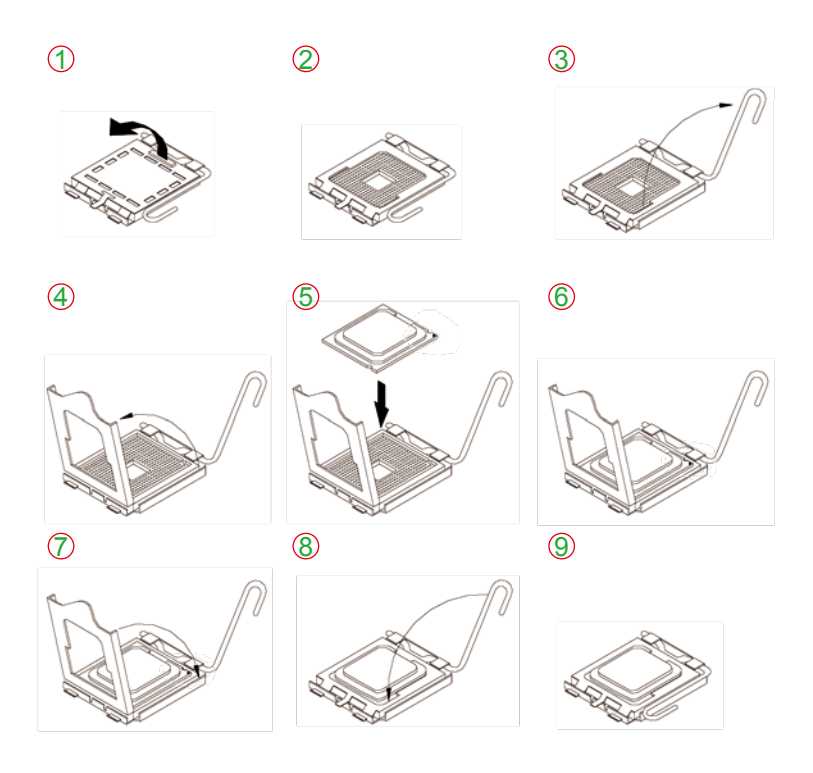

Make sure that heat sink of the CPU top surface is in complete contact to avoid the CPU overheating problem.

If not, it would cause your system or CPU to be hanged, unstable, damaged.

## 1.12 Installing the Memory

To install the Memory module, locate the Memory DIMM slot on the board and perform as below:

- 1. Hold the Memory module so that the key of the Memory module align with those on the Memory DIMM slot.
- 2. Gently push the Memory module in an upright position and a right way until the clips of the DIMM slot close to lock the Memory module in place, when the Memory module touches the bottom of the DIMM slot.
- 3. To remove the Memory module, just pressing the clips of DIMM slot with both hands.

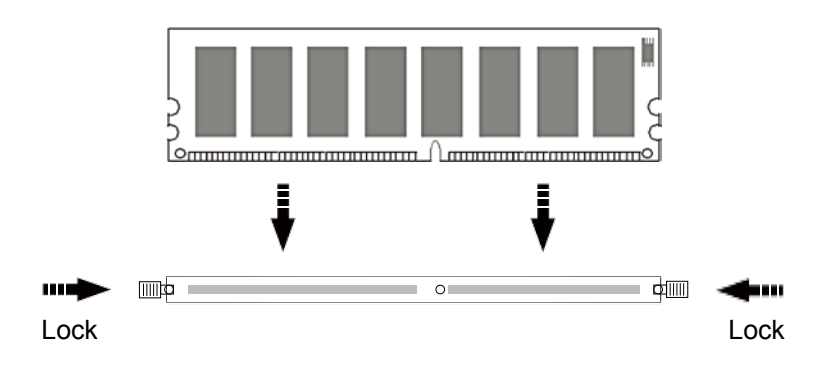

# Chapter 2 Installation

## 2.1 Block Diagram

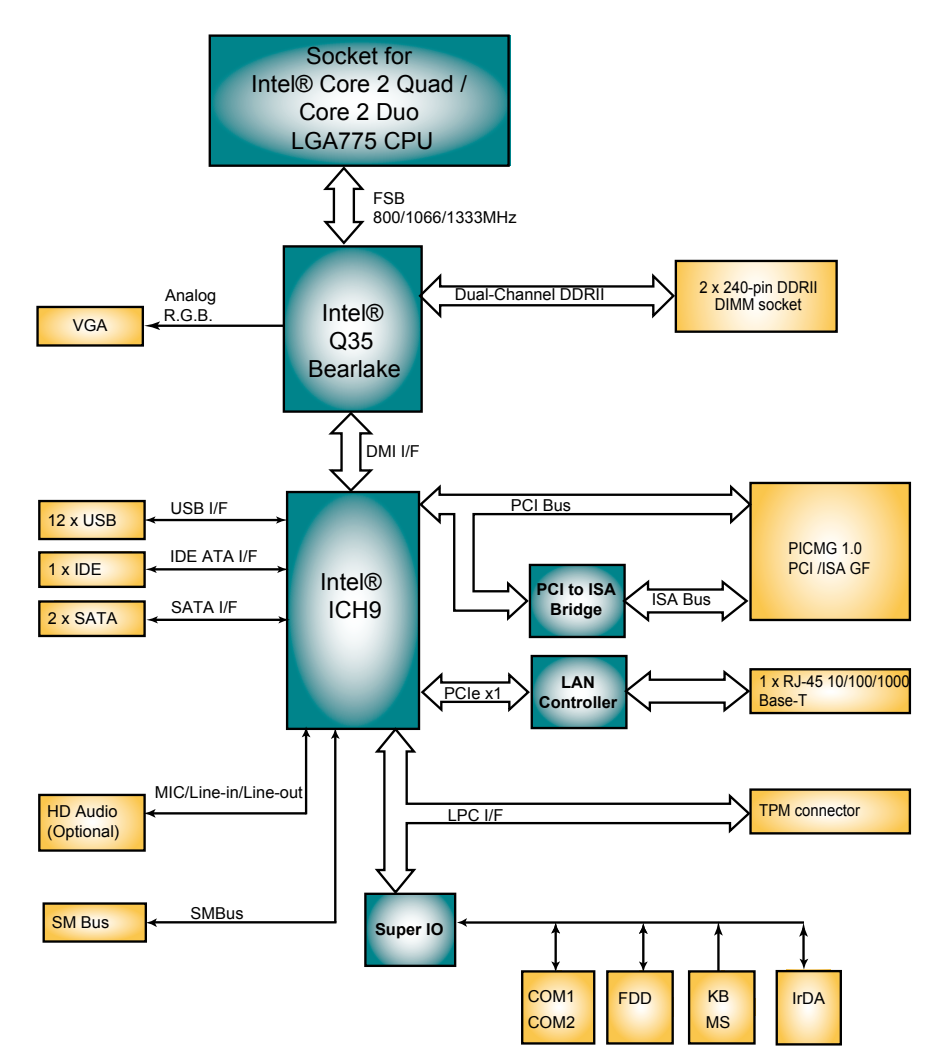

## 2.2 Jumpers and Connectors

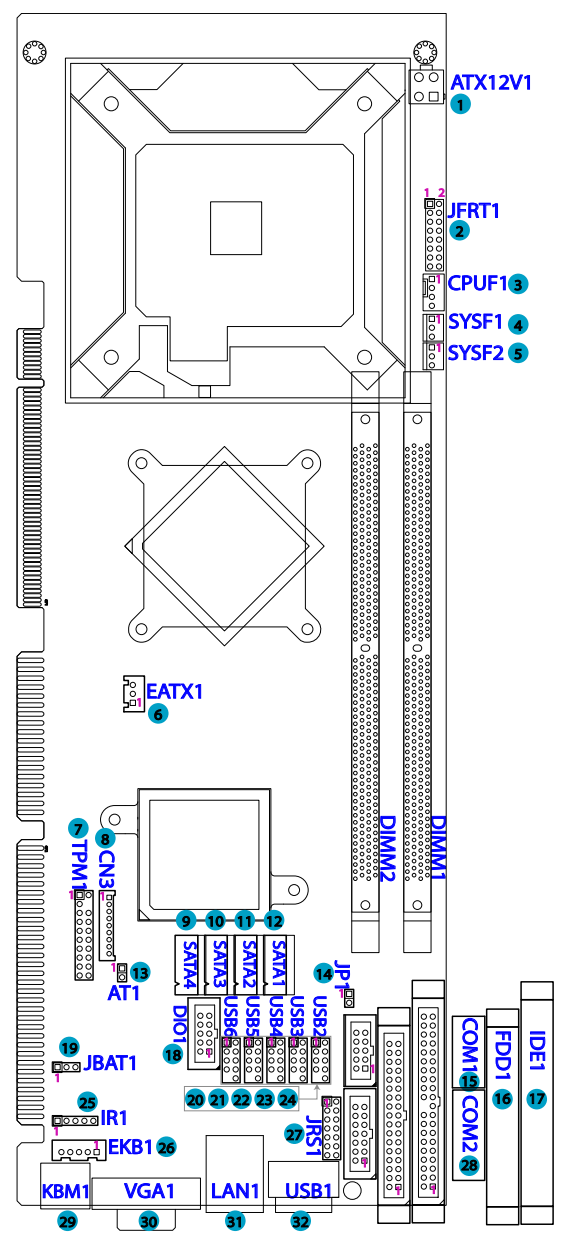

#### Jumpers

#### AT1: AT/ATX Power Mode (13)

The power mode jumper selects the power mode for the system. Connector type: 2.54mm pitch 1x2 pin header.

| Pin 1-2 | Mode    |  |
|---------|---------|--|
| Short   | AT Mode |  |

Open ATX Mode (Default)

# 

## JP1: PATA IDE Enable/ Disable Select (14)

Connector type: 2.54mm pitch 1x2 pin header.

|  | Pin 1-2 | Function | Select |
|--|---------|----------|--------|
|--|---------|----------|--------|

| Short | Disable          |  |
|-------|------------------|--|
| Open  | Enable (Default) |  |

#### JBAT1: Clear CMOS Setup (19)

Mode

If the board refuses to boot due to inappropriate CMOS settings here is how to proceed to clear (reset) the CMOS to its default values.

Connector type: 2.54 mm pitch 1x3 pin header

| 1-2 | Keep CMOS (Default) | 3 2 1<br>0 |
|-----|---------------------|------------|
| 2-3 | Clear CMOS          | 3 2 1      |

You may need to clear the CMOS if your system cannot boot up because you forgot your password, the CPU clock setup is incorrect, or the CMOS settings need to be reset to default values after the system BIOS has been updated.

Refer to the following solutions to reset your CMOS setting:

#### Solution A:

Pin

- 1. Power off the system and disconnect the power cable.
- 2. Place a shunt to short pin 1 and pin 2 of JBAT1 for five seconds.
- 3. Place the shunt back to pin 2 and pin 3 of JBAT1.
- 4. Power on the system.

#### Solution B:

If the CPU Clock setup is incorrect, you may not be able to boot up. In this case, follow these instructions:

1. Turn the system off, then on again. The CPU will automatically boot up using standard parameters.

2. As the system boots, enter BIOS and set up the CPU clock.

#### Note:

If you are unable to enter BIOS setup, turn the system on and off a few times.

#### JRS1: COM2 RS-232/422/485 Mode Select (13)

Connector type: 2.54 mm pitch 2x7 pin header

| Mode  | RS-232<br>(Default)                             | RS-422 | RS-485 |
|-------|-------------------------------------------------|--------|--------|
| 1-2   | Off                                             | On     | On     |
| 3-4   | Off                                             | On     | On     |
| 5-6   | Off                                             | Off    | On     |
| 7-8   | Off                                             | On     | Off    |
| 9-10  | Off                                             | On     | On     |
| 11-12 | On                                              | Off    | Off    |
| 13-14 | Off                                             | Off    | On     |
|       | 1 2<br>0 0<br>0 0<br>0 0<br>0 0<br>0 0<br>13 14 |        |        |

#### Connectors

#### ATX12V1: ATX 12V Connector (1)

ATX12V1 supplies the CPU operation ATX +12V (Vcore).

| Pin | Description | Pin | Description |
|-----|-------------|-----|-------------|
| 2   | GND         | 1   | GND         |
| 4   | +12V        | 3   | +12V        |

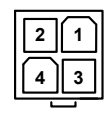

#### JFRT1: Switches and Indicators (2)

It provides connectors for system indicators that provides light indication of the computer activities and switches to change the computer status. Connector type: 2.54 mm pitch 2x8 pin header

| Pin | Description | Pin | Description |       |
|-----|-------------|-----|-------------|-------|
| 1   | Power LED+  | 2   | PWRBTN+     | 1 2   |
| 3   | GND         | 4   | PWRBTN-     |       |
| 5   | GND         | 6   | RESET+      | 0 0   |
| 7   | HDD LED+    | 8   | RESET-      |       |
| 9   | HDD LED-    | 10  | SPEAKER+    | 0 0   |
| 11  | SMBCLK      | 12  | SPEAKER+    | 00    |
| 13  | SMBDATA     | 14  | GND         | 15 16 |
| 15  | GND         | 16  | +5\/        |       |

PLED: Power LED Connector, pin 1, 3.

This 2-pin connector connects to the case-mounted power LED. Power LED can be indicated when the CPU card is on or off. And keyboard lock can be used to disable the keyboard function so the PC will not respond by any input.

HLED: HDD LED Connector, pin 7, 9.

This 2-pin connector connects to the case-mounted HDD LED to indicate hard disk activity.

SM Bus: SM Bus connector, pin 11, 13, 15.

PWRBTN: ATX soft power switch, pin 2, 4.

This 2-pin connector connects to the case-mounted Power button.

RES: Reset Button, pin 6, 8.

This 2-pin connector connects to the case-mounted reset switch and is used to reboot the system.

SPK: External Speaker, pin 10, 12, 14, 16.

This 4-pin connector connects to the case-mounted speaker.

#### **CPUF1: CPU Fan Power Connector (3)**

Connector type: 2.54 mm pitch 1x4 wafer one wall connector

- Pin Description
- 1 GND
- 2 +12V
- 3 Fan\_ Detect
- 4 Fan Speed Control

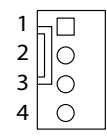

# SYSF1/SYSF2: System Fan Power Connectors (4), (5)

SYSF1 and SYSF2 are 3-pin header for the system fan. The fan must be a +12V fan.

- Pin Description
- 1 GND
- 2 +12V
- 3 FAN\_Detect

## EATX1: ATX Feature Connector (6)

Connector type: 2.54mm pitch 1x3-pin box wafer connector

#### Pin

- 1 PS-ON
- 2 GND
- 3 5V SB

| 1 |   |
|---|---|
| 2 | 0 |
| 3 | 0 |
|   |   |

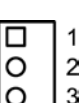

#### **TPM1: Trusted Platform Module Connector (7)**

The TPM connector on the 3308320 is interfaced to the Intel ICH9 south bridge through the LPC bus. This board supports TPM version 1.2 devices for enhanced security.

Connector type: 2.54mm pitch 2x10 pin header

| Pin | Description | Pin | Description |      |
|-----|-------------|-----|-------------|------|
| 1   | CLK         | 2   | GND         |      |
| 3   | LFRAME      | 4   | N/C         | 1 🗖  |
| 5   | LRESET      | 6   | N/C         | 00   |
| 7   | LAD3        | 8   | LAD2        | ŏ    |
| 9   | +3.3V       | 10  | LAD1        | ŏŏ   |
| 11  | LAD0        | 12  | GND         | 00   |
| 13  | N/C         | 14  | N/C         | 19 O |
| 15  | +3.3V_SB    | 16  | SERIRQ      |      |
| 17  | GND         | 18  | CLKRUN      |      |
| 19  | PD          | 20  | N/C         |      |

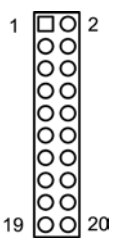

#### CN3: HD AUDIO Daughter Board connector (8)

The 3308320 onboard audio connector can connect to an optional audio kit through an onboard audio connector. The codec on the optional audio kit is connected to the ICH9 south brigde audio controller through the High Definition audio interface.

Connector type: 2.00mm pitch 1x9 box wafer connector.

- tion
- +12V 1

AC-BCLK

6

0 O

7 GND

6

- AC RST# 8
- AC SDIN0 9

## SATA1~2: Serial ATA Connectors (9) ~ (10)

CPU board on board supports two SATA II connectors, second generation SATA drives transfer data at speeds as high as 300MB/s, twice the transfer speed of first generation SATA drives.

4

- Pin Description
- 1 GND
- 2 TX+
- 3 TX-
- 4 GND
- 5 RX-
- 6 RX+
- 7 GND

#### COM1: RS-232 Serial Port Connector (15)

Connector type: 2.54mm pitch 2x5 pin header.

| Pin | Description | Pin | Description | 1 2  |
|-----|-------------|-----|-------------|------|
| 1   | DCD1#       | 2   | DSR1#       |      |
| 3   | RXD1        | 4   | RTS1#       |      |
| 5   | TXD1        | 6   | CTS1#       |      |
| 7   | DTR1#       | 8   | RI1#        |      |
| 9   | GND         | 10  | GND         | 9 10 |

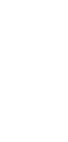

## FDD1: FDD Connector (16)

A floppy disk drive ribbon cable has two connectors to support two floppy disk drives. The connector with twisted wires always connects to drive A; the connector with untwisted wires connects to drive B. You must orient the cable connector so that the pin 1 (color) edge of the cable corresponds with pin 1 of the FDD port connector.

Connector type: 2.54 mm pitch 2x17 box header

| Pin | Description | Pin | Description |
|-----|-------------|-----|-------------|
| 1   | GND         | 2   | DRVDEN0     |
| 3   | GND         | 4   | N/C         |
| 5   | GND         | 6   | DRVDEN1     |
| 7   | GND         | 8   | INDEX#      |
| 9   | GND         | 10  | MOA#        |
| 11  | GND         | 12  | DSB#        |
| 13  | GND         | 14  | DSA#        |
| 15  | GND         | 16  | MOB#        |
| 17  | GND         | 18  | DIR#        |
| 19  | GND         | 20  | STEP#       |
| 21  | GND         | 22  | WDATA#      |
| 23  | GND         | 24  | WGATE#      |
| 25  | GND         | 26  | TRACK0#     |
| 27  | GND         | 28  | WP#         |
| 29  | GND         | 30  | RDATA#      |
| 31  | GND         | 32  | HEAD#       |
| 33  | GND         | 34  | DSKCHG#     |

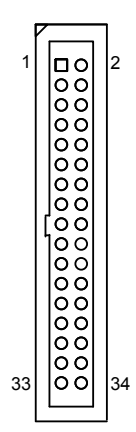

## **IDE1: Primary IDE Connector (17)**

An IDE drive ribbon cable has two connectors to support two IDE devices. If a ribbon cable connects to two IDE drives at the same time, one of them has to be configured as Master and the other has to be configured as Slave by setting the drive select jumpers on the drive.

Consult the documentation that came with your IDE drive for details on jumper locations and settings. You must orient the cable connector so that the pin 1 (color) edge of the cable corresponds to pin 1 of the IDE connector. Connector type: 2.54mm pitch 2x20 box header

| Pin | Description | Pin | Description     |
|-----|-------------|-----|-----------------|
| 1   | IDE RESET   | 2   | GND             |
| 3   | DATA7       | 4   | DATA8           |
| 5   | DATA6       | 6   | DATA9           |
| 7   | DATA5       | 8   | DATA10          |
| 9   | DATA4       | 10  | DATA11          |
| 11  | DATA3       | 12  | DATA12          |
| 13  | DATA2       | 14  | DATA13          |
| 15  | DATA1       | 16  | DATA14          |
| 17  | DATA0       | 18  | DATA15          |
| 19  | GND         | 20  | N/C (Key)       |
| 21  | REQ         | 22  | GND             |
| 23  | IO WRITE    | 24  | GND             |
| 25  | IO READ     | 26  | GND             |
| 27  | IO READY    | 28  | IDESEL          |
| 29  | DACK        | 30  | GND             |
| 31  | IRQ14       | 32  | N/C             |
| 33  | ADDR1       | 34  | ATA66 DETECT    |
| 35  | ADDR0       | 36  | ADDR2           |
| 37  | CS0#        | 38  | CS1# (HDSELET1) |
| 39  | IDEACTP     | 40  | GND             |
|     |             |     |                 |

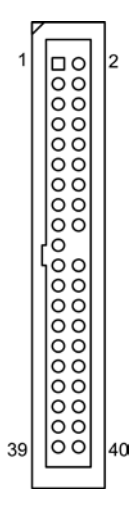

## DIO1: Digital I/O Connector (18)

DIO1 is a 8-bit DIO connector that supports 4-bit In/ 4-bit Out. Connector type: 2.54 mm pitch 2x5 box header

| Pin | Description | Pin | Description | 12   |
|-----|-------------|-----|-------------|------|
| 1   | DO0         | 2   | D10         |      |
| 3   | DO1         | 4   | DI1         |      |
| 5   | DO2         | 6   | DI2         |      |
| 7   | DO3         | 8   | DI3         |      |
| 9   | +5V         | 10  | GND         | 9 10 |

## USB2~6: USB Connectors (20) ~ (24)

CPU board on board supports five headers USB2,

USB3, USB4, USB5 and USB6 that can connect up to 10 high-speed (Data transfers at 480MB/s), full-speed (Data transfers at 12MB/s) or low-speed (Data transfers at 1.5MB/s) USB devices.

Connector type: 2.54mm 2x5 pin header

| Description | Pin                                                      | Description                                   |
|-------------|----------------------------------------------------------|-----------------------------------------------|
| +5V         | 2                                                        | +5V                                           |
| USBD-       | 4                                                        | USBD-                                         |
| USBD+       | 6                                                        | USBD+                                         |
| GND         | 8                                                        | GND                                           |
| N/C (Key)   | 10                                                       | N/C                                           |
|             | Description<br>+5V<br>USBD-<br>USBD+<br>GND<br>N/C (Key) | DescriptionPin+5V2USBD-4USBD+6GND8N/C (Key)10 |

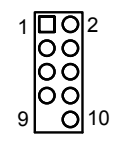

## **IR1: Infrared Connector (25)**

Connector type: 2.54mm pitch 1x5 pin header

- Pin Voltage
- 1 +5V
- 2 N/C
- 3 IRRX
- 4 GND
- 5 IRTX

The IR connector can be configured to support wireless infrared module, user can transfer files to or from notebooks, PDA and printers. Install infrared module onto IrDA connector and enable infrared function from BIOS setup and make sure to have correct orientation when you plug onto IrDA connector.

2 () 3 () 4 ()

#### **EKB1: External keyboard Connector (26)**

Connector type: 2.54mm pitch 1x5-pin box wafer connector

- 1 KB\_CLK
- 2 KB\_DATA
- 3 N/C
- 4 GND
- 5 +5V

## COM2: RS-232/422/485 Serial Port Connector (28)

The onboard COM2 port can be configured to operate in RS-422 or RS-485 modes. RS-422 modes differ in the way RX/TX is being handled. Jumper JRS1 switches between RS-232 or RS-422/485 mode. All of the RS-422/485 are available on COM2.

1 🗆

2 0 3 0

4 0 5 0

Connector type: 2.54mm pitch 2x7 pin header.

| Pin | Description | Pin | Description |
|-----|-------------|-----|-------------|
| 1   | DCD2#       | 2   | DSR2#       |
| 3   | RXD2        | 4   | RTS2#       |
| 5   | TXD2        | 6   | CTS2#       |
| 7   | DTR2#       | 8   | RI2#        |
| 9   | GND         | 10  | GND         |
| 11  | TX+         | 12  | TX-         |
| 13  | RX+         | 14  | RX-         |

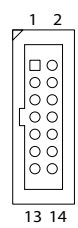

#### Note:

If you configured the port to RS-485 mode, the signals TX and RX should be already connected.

#### KBM1: Keyboard & Mouse connector (29)

Mini-Din Keyboard & Mouse connector

#### Pin Description

- 1 KB Data
- 2 MS Data
- 3 GND
- 4 +5V
- 5 KB Clock
- 6 MS Clock

Note: KBM1 supports PS/2 keyboard directly, and PS/2 mouse supported with the additional PS/2 1-to-2 cable in standard packing.

## VGA1: CRT Connector (30)

Connector type: D-Sub 15-pin female.

| Pin | Description | Pin | Description |
|-----|-------------|-----|-------------|
| 1   | RED         | 9   | +5V         |
| 2   | GREEN       | 10  | GND         |
| 3   | BLUE        | 11  | N/C         |
| 4   | N/C         | 12  | VDDAT       |
| 5   | GND         | 13  | HSYNC       |
| 6   | GND         | 14  | VSYNC       |
| 7   | GND         | 15  | VDCLK       |
| 8   | GND         |     |             |

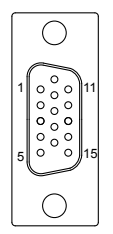

#### LAN1: RJ-45 connector (31)

LAN1 supports one Ethernet connector on bracket. Connector type: RJ-45.

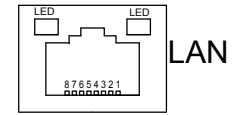

## USB1: Double Stack USB type A connector (32)

CPU board on bracket supports two type A USB connectors that can connect up to two high-speed (Data transfers at 480MB/s), full-speed (Data transfers at 12MB/s) or low-speed (Data transfers at 1.5MB/s) USB devices.

Connector type: double stack USB type A.

| USB |
|-----|
| USB |

# 2.3 The Installation Paths of CD Driver

| Driver  | Path                                                                                           |
|---------|------------------------------------------------------------------------------------------------|
| CHIPSET | \Chipset\Intel\INF 8.4                                                                         |
| LAN     | \Ethernet\Realtek\8111B_WIN5646<br>\Ethernet\Realtek\8111B_VISTA_6203_0225                     |
| VGA     | \Graphics\Intel_2K_XP_32\1432<br>\Graphics\Intel_VISTA_32\1561<br>\Graphics\Intel_VISTA_64\156 |

# Chapter 4 Appendix

## 4.1 I/O Port Address Map

Each peripheral device in the system is assigned a set of I/O port addresses which also becomes the identity of the device.

The following table lists the I/O port addresses used.

| Address             | Device Description                 |
|---------------------|------------------------------------|
| 00000000 - 0000000F | DMA Controller                     |
| 00000080 - 0000009F | DMA Controller                     |
| 000000C0 - 000000DF | DMA Controller                     |
| 00000020 - 00000021 | Programmable Interrupt Controller  |
| 000000A0 - 000000A1 | Programmable Interrupt Controller  |
| 00000040 - 00000043 | System Timer                       |
| 00000044 - 00000047 | System Timer                       |
| 00000060 - 00000064 | Keyboard Controller                |
| 00000070 - 00000073 | System CMOS/Real Time Clock        |
| 000000F0 - 000000FF | Math Co-processor                  |
| 00000170 - 00000177 | Secondary IDE                      |
| 000001F0 - 000001F7 | Primary IDE                        |
| 00000274 - 00000277 | ISAPNP Read Data Port              |
| 00000279, 00000A79  | ISAPNP Configuration               |
| 000002F8 - 000002FF | Communications Port (COM2, If use) |
| 00000376 - 00000376 | Secondary IDE                      |
| 000003B0 - 000003BF | MDA/MGA                            |
| 000003C0 - 000003CF | EGA/VGA                            |
| 000003D4 - 000003D9 | CGA CRT register                   |
| 000003F0 - 000003F7 | Floppy Diskette                    |
| 000003F6 - 000003F6 | Primary IDE                        |
| 000003F8 - 000003FF | Communications Port (COM1, If use) |
| 00000400 - 0000041F | South Bridge SMB                   |
| 00000480 - 000004BF | South Bridge GPIO                  |
| 00000800 - 0000087F | ACPI                               |
|                     |                                    |

00000A00 - 00000A07 00000A10 - 00000A17 0000CF8 00000CFC PME Hardware Monitor PCI Configuration address PCI Configuration Data

## 4.2 Interrupt Request Lines (IRQ)

Peripheral devices use interrupt request lines to notify CPU for the service required. The following table shows the IRQ used by the devices on board.

| Level  | Function                        |
|--------|---------------------------------|
| IRQ 0  | System Timer                    |
| IRQ 1  | Keyboard Controller             |
| IRQ 2  | VGA and Link to Secondary PIC   |
| IRQ 3  | Communications Port (COM2)      |
| IRQ 4  | Communications Port (COM1)      |
| IRQ 5  | PCI Device                      |
| IRQ 6  | Standard Floppy Disk Controller |
| IRQ 7  | Parallel Port                   |
| IRQ 8  | System CMOS/real time clock     |
| IRQ 9  | Microsoft ACPI-Compliant System |
| IRQ 10 | PCI Device                      |
| IRQ 11 | PCI Device                      |
| IRQ 12 | PS/2 Compatible Mouse           |
| IRQ 13 | FPU Exception                   |
| IRQ 14 | IDE Controller                  |
| IRQ 15 | IDE Controller                  |
|        |                                 |

#### 4.3 BIOS memory mapping

Address 00000h - 9FFFFh A0000h, BFFFFh C00000h - CFFFFh D0000h - DFFFFh E00000h - FFFFFh Device Description DOS Kernel Area EGA and VGA Video Buffer (128KB) EGA/VGA ROM Adaptor ROM System BIOS Any advice or comments about our products and service, or anything we can help you with please don't hesitate to contact us. We will do our best to support your products, projects and business.

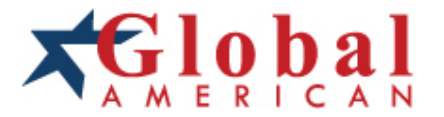

Address: Global American, Inc. 17 Hampshire Drive Hudson, NH 03051

- Telephone: Toll Free (U.S. Only) 800-833-8999 (603)886-3900
- FAX: (603)886-4545
- Website: http://www.globalamericaninc.com Support: Technical Support at Global American